# **Chromebook Troubleshooting**

## **STEP 1** - Student and Teacher follows guide below

|             | <ul> <li>NO POWER</li> <li>1. Press and hold Refresh + tap Power</li> <li>2. Plug in Chromebook and then press Power</li> <li>3. Keep Chromebook plugged in <ul> <li>Hold Power for 5 seconds to Power Off</li> <li>Wait 30 seconds, then try pressing Power again</li> </ul> </li> <li>4. Check both ends of charging cable to ensure they're attached properly</li> </ul> | <ul> <li>NO ENCIENDE</li> <li>1. Mantén presionada la tecla "Refresh" + oprime el botón de encendido.</li> <li>2. Enchufa el Chromebook y luego oprime el botón de encendido.</li> <li>3. Mantén el Chromebook enchufado <ul> <li>Mantén presionado el botón de encendido por 5 segundos para apagar el dispositivo</li> <li>Espera 30 segundos, luego oprime el botón de encendido otra vez</li> </ul> </li> <li>4. Verifica que ambos extremos del cable de carga estén conectados correctamente</li> </ul> |
|-------------|----------------------------------------------------------------------------------------------------|----------------------------------------------------------------------------------------------------|
| Contraction | NO WIFI<br>1. Make sure other Chromebooks in the room are working<br>2. Turn off Chromebook Wifi for 30 seconds<br>3. Turn Chromebook Wifi back on<br>4. Try opening a new window on the browser and wait for<br>it to find the network                                                                                                    | <ul> <li>NO TIENE WIFI</li> <li>1. Asegúrate que otros Chromebooks en el área estén funcionando</li> <li>2. Apaga el WIfi del Chromebook por 30 segundos</li> <li>3. Vuelve a encender el Wifi del Chromebook</li> <li>4. Intenta abrir una nueva ventana en el navegador y espera a que encuentre la red</li> </ul>                                                                                                    |
| R<br>R      | NO CAMERA<br>1. Power off Chromebook and turn it back on<br>2. Open a new application or window and accept<br>permission (if it comes up)                                                                                                    | <b>LA CÁMARA NO FUNCIONA</b><br>1. Apaga el Chromebook y vuélvelo a encender<br>2. Abre una nueva aplicación o ventana y acepta el permiso (si aparece)                                                                                                    |
|             | <b>SCREEN ROTATED</b><br>1. Press Shift + Ctrl + Refresh to rotate the screen<br>(F3 is the Refresh button at the top of the keyboard)                                                                                                    | <b>LA PANTALLA ESTÁ GIRADA</b><br>1. Oprime las teclas Shift + Clear + Refresh al mismo tiempo para rotar la<br>pantalla (la tecla "Refresh" es la tecla F3 en la parte superior del teclado)                                                                                                    |
|             | NO SOUND<br>1. Click on the Date/Time at the bottom right portion of<br>screen<br>2. Adjust sound using the slider                                                                                                    | NO HAY SONIDO<br>1. Haz clic en la fecha/hora en la parte inferior derecha de la pantalla<br>2. Ajusta el sonido usando el control deslizante<br>3. Cambia la entrada/salida (input/output):<br>- Haz clic en la fecha/hora                                                                                                    |

|              | 3. Change input/output:<br>- Click on the Date/Time<br>- Next to the Volume, select the Right Arrow<br>- Change the sound input or output<br>- Unplug headphones/devices and then plug<br>back in                                                                                                    | - Al lado del volumen, escoge la flecha derecha<br>- Cambia la entrada/salida del sonido<br>- Desenchufa los auriculares o dispositivos y<br>vuelvelos a conectar                                                                                                    |
|--------------|----------------------------------------------------------------------------------------------------|----------------------------------------------------------------------------------------------------|
|              | <ul> <li>CANNOT LOG IN</li> <li>1. Restart the Chromebook</li> <li>2. Check Caps Lock button</li> <li>3. Do not type in @alpinesd.org (Chromebook will add it automatically)</li> <li>4. Retype computer login and password</li> <li>5. If 1-4 doesn't work, come to library to reset login</li> </ul> | <ul> <li>NO PUEDES INICIAR SESIÓN</li> <li>1. Reinicia el Chromebook</li> <li>2. Verifica que el botón Caps Lock (Bloq Mayús) esté apagado</li> <li>3. No escribas @alpinesd.org (el Chromebook lo añade automáticamente)</li> <li>4. Vuelve a escribir el nombre de usuario y la contraseña de la computadora</li> <li>5. Si los pasos 1-4 no funcionan, ve a la biblioteca para reestablecer tu contraseña</li> </ul> |
| Carly Street | CHROMEBOOK NOT RESPONDING<br>1. Turn off Chromebook, then turn it back on<br>2. Close all apps and browser windows.<br>3. Repeat steps 1-2.                                                                                                    | EL CHROMEBOOK NO RESPONDE<br>1. Apaga el Chromebook y vuelvelo a encender<br>2. Cierra todas las aplicaciones y ventanas de navegador<br>3. Repite los pasos 1 y 2                                                                                                    |

### **STEP 2** - If none of the above works . . .

#### **CANNOT LOG IN**

1. Go to the library to reset login / troubleshoot

### **NO PUEDES INICIAR SESIÓN**

1. Ve a la biblioteca para reestablecer tu contraseña / resolución de problemas